## 自創簽呈決行後歸檔自存取消存查

1. 承辦人自創簽呈由長官決行後,辦理決行歸檔註記【自存】,須將該簽呈取

| SPEED         |          |         | 德明科大 | 🔒 文書組 - 叡揚人員 🕕 | • | < 系統訊息 | 🗹 創簽/創稿 | Q 綜合查詢 | 31 電子公佈欄 | 0 |
|---------------|----------|---------|------|----------------|---|--------|---------|--------|----------|---|
| <b>王</b> 我的設定 | <b>~</b> | 首頁      |      |                |   |        |         |        |          |   |
| 😁 總收文作業       | ~        | □ 待辦事項  |      |                |   |        |         |        |          |   |
| 🥂 登記桌作業       | ~        | ▲ 總收文   |      |                |   |        |         |        |          | ^ |
| 登記桌辦理         | ~        | 電子來文待登錄 |      |                | 0 | 待辦理    |         |        |          | 0 |
| 登記桌作業         | ^        | 來文掃描待登錄 |      |                | 0 | 已送出未簽  | iw      |        |          | 6 |
| 創簽稿登錄作        | 乍樂       | 待簽收     |      |                | 0 |        |         |        |          |   |
| 速別變更          |          |         |      |                |   |        |         |        |          |   |
| 取消存查          |          | ▲ 登記桌   |      |                |   |        |         |        |          | ^ |
| 報表列印          | *        | 待簽收     |      |                | 0 | 單位已逾期  | 未歸檔     |        |          | 0 |
| 🊔 公文辦理        | ~        | 待辦理     |      |                | 0 | 單位已逾期  |         |        |          | 0 |
| Q 查詢作業        | ~        | 已送出未簽收  |      |                | 0 | 單位2天內  | 即將逾期    |        |          | 0 |
| ▲ 總發文作業       |          | 單位待辦理   |      |                | 0 | 單位待會辦  |         |        |          | 0 |
| ■ 表單作業        | ~        | 單位未逾期   |      |                | 0 |        |         |        |          |   |
|               |          |         |      |                |   |        |         |        |          |   |

消存查,須請由《貴單位登記桌》辦理【取消存查】·

2. 登記桌作業→取消存查,出現查詢畫面後,輸入公文文號按下查詢。

| SPEED         |    |     | 德明科大    | 盗 文書組 - 方郁茶 📵 | - *  | 系統訊息 | 🗹 創簽/創稿  | Q 綜合查詢 | 😚 電子公佈欄          | む 登出 |
|---------------|----|-----|---------|---------------|------|------|----------|--------|------------------|------|
| <b>丑</b> 我的設定 | ~  | Î 🕻 | 取消存查    |               |      |      |          |        |                  |      |
| 🗎 總收文作業       | ~  |     |         |               |      | 內容杳詢 |          |        |                  | ×    |
| 🕂 登記桌作業       | ^  |     | - That  | • 公文文號        | +=   |      |          |        |                  |      |
| 登記桌辦理         | ~  |     | a Allac | * 12 ~ 2.30   | 1.11 | 公文文號 | 1110000  | 001    |                  |      |
| 登記桌作業         | ^  | 18  |         |               |      | 自存日期 | 110/12/1 | 7 🛱    | ~ 111/01/17      | 8    |
| 創簽稿登錄(        | 作業 |     |         |               |      |      |          |        |                  |      |
| 速別變更          |    |     |         |               |      | 主旨   |          |        |                  |      |
| 取消存查          |    |     |         |               |      |      |          |        |                  |      |
| 報表列印          | ~  |     |         |               |      |      |          |        |                  |      |
| 畲 公文辦理        | ~  |     |         |               |      |      |          |        |                  |      |
| Q 查詢作業        | ~  | •   | 首頁      | ↓ 上一頁         | 下一頁, |      |          |        | 亩 清書面 □ <b>□</b> | 查詢   |
| ▲ 總發文作業       | ~  |     |         |               |      |      |          |        | we traine and    |      |

3. 點選要取消存查的公文文號,按下【復原】。

| SPEED     |     | î  | 憲明科大 | 🎍 文書組 - 方郁菜 🕕  | ▼ 🎋 系統訊息        | 区創 | 簽/創稿 Q    | 綜合查詢   | <b>計</b> 電子公保 | 布欄 心登出    |
|-----------|-----|----|------|----------------|-----------------|----|-----------|--------|---------------|-----------|
| A 我的設定    | × 1 | 取涕 | 存查   |                |                 |    |           |        |               |           |
| 📔 總收文作業   | ~   |    |      |                |                 |    |           |        | 總共1筆          | Q查詢       |
| ☆ 登記桌作業   | ^   |    | Thäe | ▲ 公文文號         | + <b>F</b>      |    | ▲ 個別線 □ 期 | • 承辦人目 |               | ▲結窓日期     |
| 登記桌辦理     | ~   | 1  | 復原   | ● 4 ~~~ // (線) | <br>敬陳110年12月份各 | 單位 | 111/01/11 | 方郁蓥(總務 | 處)            | 111/01/06 |
| 登記桌作業     | ^   |    |      |                |                 |    |           |        | ~,            |           |
| 創簽稿登錄作    | 乍業  |    |      |                |                 |    |           |        |               |           |
| 速別變更      |     |    |      |                |                 |    |           |        |               |           |
| 取消存查      |     |    |      |                |                 |    |           |        |               |           |
| 報表列印      | ~   |    |      |                |                 |    |           |        |               |           |
| 🚔 公文辦理    | ~   |    |      |                |                 |    |           |        |               |           |
| ~ -+++- / |     |    |      |                |                 |    |           |        |               |           |

4. 取消存查的公文會回到承辦人→個人待辦→待辦理。

| SPEED         |      | 德明科大 🍐 文書組 - 方郁茶 🚺 🗸 | ₹ 系統訊息 | 🗹 創簽/創稿 | Q 綜合查詢 | <b>計</b> 電子公佈欄 | 心 登년 |
|---------------|------|----------------------|--------|---------|--------|----------------|------|
| 4 我的設定        | ✓ 首員 | Ę                    | -      |         |        |                |      |
| 🚔 總收文作業       | ~    | 單位未逾期                |        |         |        |                |      |
| ← 登記桌作業       | ~    |                      |        |         |        |                |      |
| 🚘 公文辦理        | ~    | ▲ 個人待辦               |        |         |        |                | ^    |
| ○ 查詢作業        | ~ .  | 待簽收                  |        | 待歸檔     |        |                | 0    |
| <b>_</b>      |      | 待辦理                  | 0      | 表單申請未結  |        |                | 0    |
| ▲ 總發文作業       | × •  | 已送出未簽收               | 0      | 2天內即將逾期 |        |                | 0    |
| ∎ 表單作業        | ~    | 未逾期                  |        | 已逾期未歸檔  |        |                | 0    |
| € 稽催作業        | ~    | 已逾期                  | 0      | 公文通知    |        |                | 0    |
| <b>虐</b> 檔管作業 | ~    | 未結案                  | 0      | 電子公布欄未讀 | 寶件數    |                | 0    |
| □ 檔管報表列印      | ~    |                      |        |         |        |                |      |